Elektrizitätszähler MID/IEC

Haushalt

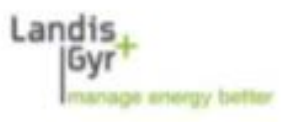

E320-AMxD

E320 Benutzerhandbuch

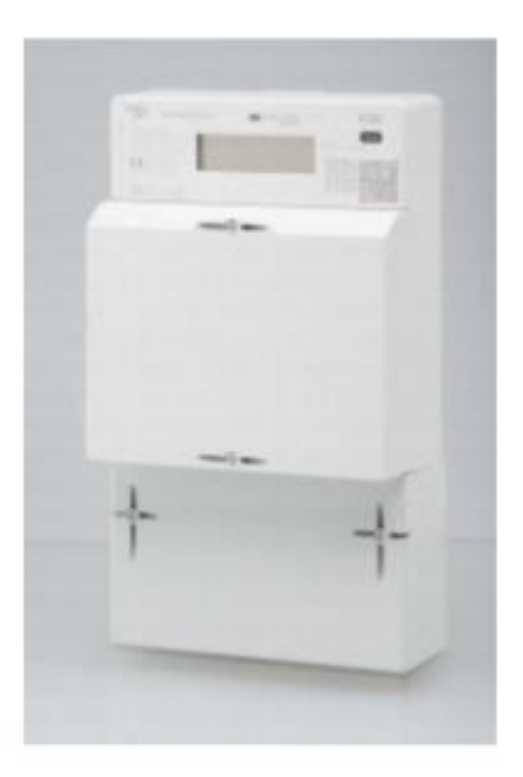

# 1 Sicherheit

# 1.1 Verantwortlichkeiten

Der Betreiber des Zählers – in der Regel das Energieversorgungsunternehmen – ist dafür verantwortlich, dass alle Personen, die mit Zählern arbeiten, folgendes erfüllen:

- Sie haben die entsprechenden Abschnitte des Benutzerhandbuchs gelesen und verstanden.
- Sie sind für die auszuführenden Arbeiten entsprechend qualifiziert.
- Sie befolgen strikt die Sicherheitsbestimmungen (siehe Abschnitt 1.2 "Sicherheitsbestimmungen") und die Betriebsanweisungen in den einzelnen Abschnitten.

# 1.2 Sicherheitsbestimmungen

Folgende Sicherheitsbestimmungen müssen unbedingt jederzeit eingehalten werden:

- Plomben und Aufkleber sind zu belassen.
- Durch den Letztverbraucher dürfen keine Deckel oder Abdeckungen entfernt werden.
- Örtliche Sicherheitsbestimmungen müssen eingehalten werden. Nur technisch qualifiziertes und entsprechend geschultes Personal darf die Zähler installieren.
- Die Z\u00e4hler d\u00fcrfen nie unter fliessendem Wasser oder mit Druckluft gereinigt werden. Wassereintritt kann Kurzschl\u00fcsse verursachen.
- Falls zugänglich, können die Zähler mit einem trockenen Lappen abgewischt werden

# 2 Beschreibung des Geräts

## 2.1 Allgemeine Ansicht

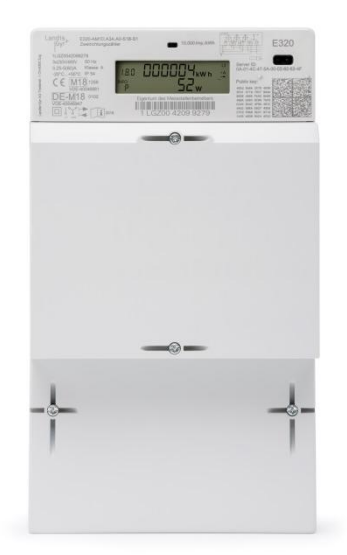

# 2.2 Funktionsübersicht

Jede Variante kann während des Fertigungsprozesses auf einen der folgenden Messmodi konfiguriert werden:

| Register-Nr | Wert                    |
|-------------|-------------------------|
| 1.8.0       | Total Energie Bezug     |
| 2.8.0       | Total Energie Lieferung |

# 2.3 Bedienelemente

Der E320 hat als einziges Bedienelement die optische Schnittstelle. Diese Schnittstelle wird vom Endnutzer zur Kommunikation mit dem Gerät verwendet.

# 3 Bedienung

# 3.1 Display

#### 3.1.1 Aufbau der Standardanzeige und Symbole

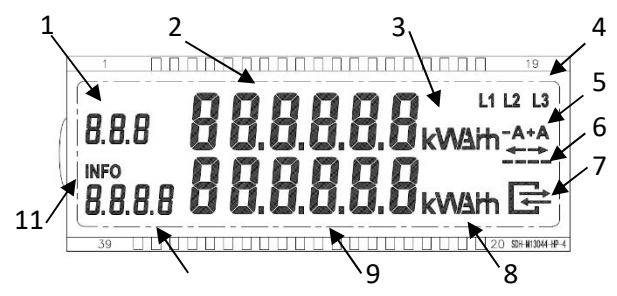

Abrechnungsrelevant:

- 1 OBIS-Code
- 2 Wertefeld
- 3 Energièmesseinheiten
- Statusinformation:
- 4 Phasenspannungsanzeigen
- 5 Energierichtung
- 6 Simulation einer rotierenden Scheibe
- 7 Status der LMN-Kommunikation

Informationsanzeige:

- 8 Messeinheiten
- 9 Wertefeld
- 10 OBIS-Code
- 11 laufende Ausgabe auf opt. INFO-Schnittstelle

#### 3.1.2 Abrechnungsrelevante Zeile

Die folgenden Tabellen zeigen eine Liste der gebräuchlichsten OBIS-Codes. Die Anzeigeliste des Zählers E320 ist abhängig vom Messmodus.

Allgemeine Ansicht des Geräts

## 3.1.3 Statusinformationen auf dem Display

#### Phasenspannungsanzeigen

Wenn Phase L1, L2 oder L3 vorhanden ist, leuchtet das entsprechende Segment. Die Schwelle ist 0,8U<sub>n</sub>.

#### Energierichtung

-A oder +A stellt die aktuelle Energierichtung dar. Ein zusätzlicher Pfeil leuchtet ebenfalls.

#### Simulation einer rotierenden Scheibe

Die vier horizontalen Balken simulieren die rotierende Scheibe von Ferraris-Zählern. Die Scheibe läuft immer von links nach rechts, unabhängig von der Energierichtung. Mit jedem Impuls der Impulsausgangs-LED (metrologische LED) schaltet die rotierende Scheibe auf das nächste Segment um.

#### Status der LMN-Kommunikation

| Symbol                             | Status                                                                    |
|------------------------------------|---------------------------------------------------------------------------|
| AUS                                | Keine Kommunikation über LMN-<br>Schnittstelle                            |
| Blinken<br>0,5 s an /<br>0,5 s aus | Beliebige Layer-2-Telegramme<br>erkannt                                   |
| Blinken<br>2 s an /<br>2 s aus     | HDLC-Anschlusstelegramme<br>erkannt                                       |
| EIN                                | TLS-Anschluss bereit. Der Zähler<br>kommuniziert im gesicherten<br>Modus. |

# Das Symbol stellt die verschiedenen Zustände der LMN-Schnittstelle dar:

## 3.1.4 Informationsanzeigezeile

#### Messeinheiten

Untere Zeile

P Momentanleistung +A – -A (falls aktiviert)

#### Wertefeld und Wertecode

Feld zur Anzeige der Momentanleistung.

# Info über die laufende Ausgabe auf optischer INFO-Schnittstelle

Das INFO-Symbol zeigt dem Endverbraucher an, dass die zweite Zeile nur zu Informationszwecken dient. Es zeigt auch Datenschübe an der optischen INFO-Schnittstelle an.

# 3.2 Endnutzerbedienung

## 3.2.1 Benutzermenü

Mit der optischen Taste gelangt der Endnutzer in das Benutzermenü. Das Menü hat die folgenden Menüpunkte.

| Menü-ID | Angezeigte Informationen                                   |
|---------|------------------------------------------------------------|
|         | Displaytest                                                |
|         | Obere Zeile                                                |
|         | Untere Zeile                                               |
| PIN     | PIN-Code eingeben                                          |
| Р       | Momentanleistung                                           |
| E       | Gesamtenergie seit dem letzten<br>Zurücksetzen             |
| 1d      | Energiebezug/Energielieferung<br>letzter Tag               |
| 7d      | Energiebezug/Energielieferung<br>letzte 7 Tage (Woche)     |
| 30d     | Energiebezug/Energielieferung<br>letzte 30 Tage (Monat)    |
| 365d    | Energiebezug/Energielieferung<br>letzte 365 Tage (Jahr)    |
| HIS     | Historische Werte zurücksetzen                             |
| InF     | Reduzierten Datensatz oder<br>erweiterten Datensatz pushen |
| PIN     | PIN-Code aktivieren/deaktivieren                           |

#### **Optische Taste**

Die optische Taste hat zwei Aktionen:

• Kurzes Blinken mit einer Taschenlampe (kürzer als 2 Sekunden)

• Langes Blinken mit einer Taschenlampe (länger als 5 Sekunden)

Nach einer Dauer von 120 Sekunden ohne Betätigung der optischen Taste fällt der Zähler wieder auf die Standardanzeige zurück (Rollliste, wenn zwei Energieregister vorhanden sind).

Bei Fragen wenden Sie sich bitte an Ihren Messstellenbetreiber, die AVU Netz GmbH, unter E-Mail: zaehlerservice@avu-netz.de.

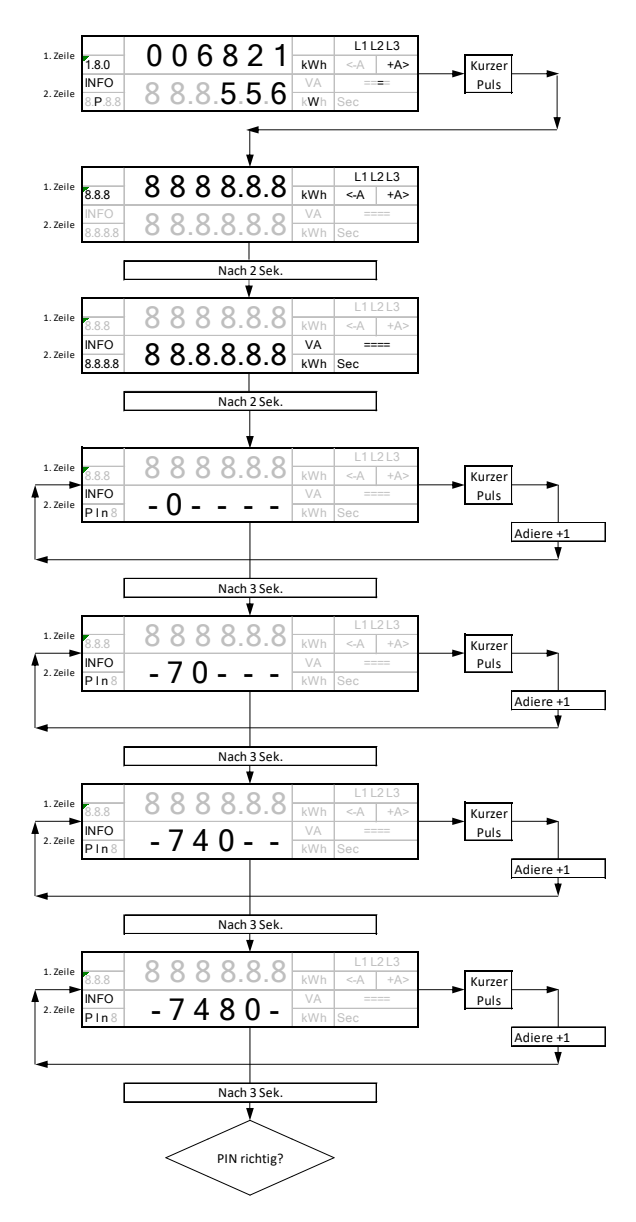

### 3.2.3 Momentanleistung

Wenn die PIN nicht akzeptiert wird, schaltet der Zähler auf die Standardanzeige zurück.

Wenn die PIN akzeptiert wird, schaltet der Zähler auf die Anzeige der Momentanleistung in der unteren Zeile um.

### 3.2.4 Gesamtenergie seit dem letzten Zurücksetzen

Durch kurze Impulse schaltet das Menü auf die Gesamtenergie seit dem letzten Zurücksetzen um. Durch weitere kurze Impulsen schaltet das Menü auf historische Werte, durch lange Impulse kann das Gesamtenergieregister zurückgesetzt werden.

## 3.2.5 Historische Werte

Durch kurze Impulse schaltet das Menü auf die nächsten Dauerwerte um. Durch lange Impulse schaltet das Menü auf die historischen Werte um.

#### 3.2.6 Historische Werte zurücksetzen

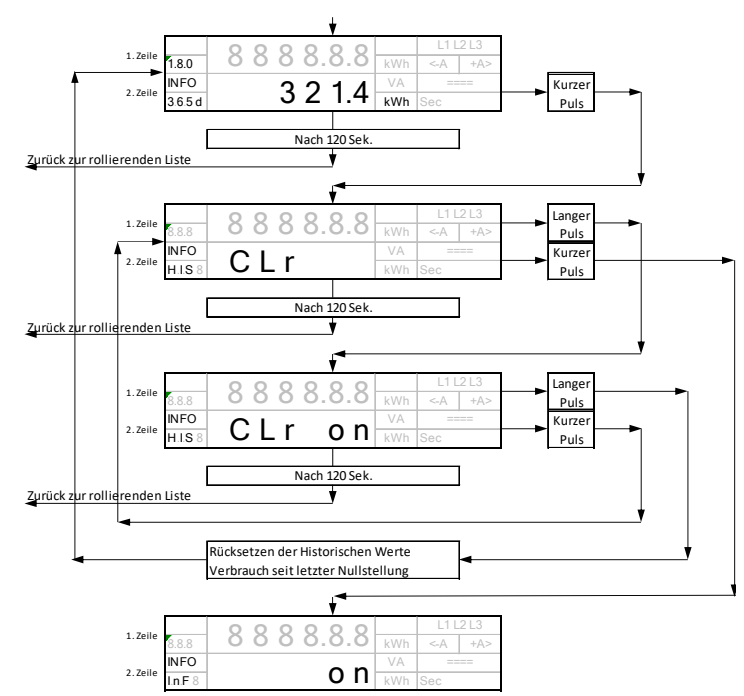

## 3.2.7 PIN-Aktivierung

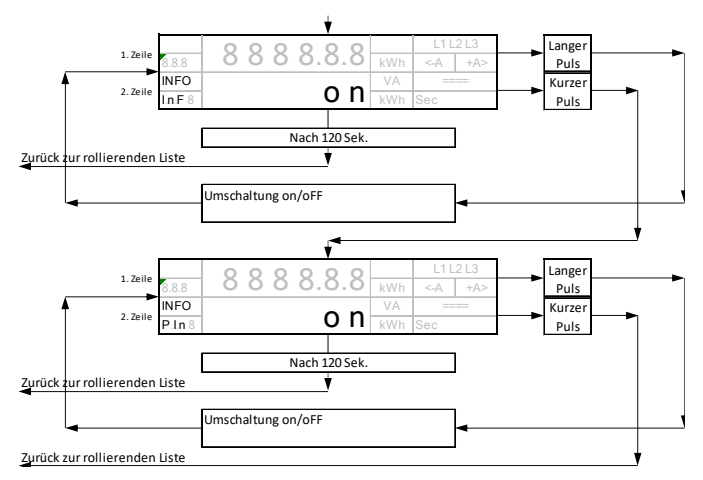

Ein: PIN aktiviert, Momentanleistung wird in der unteren Zeile nicht angezeigt.

Aus: PIN deaktiviert, Momentanleistung wird angezeigt, falls aktiviert.

Die PIN-Nummer können Sie anfordern unter Angabe der Zählernummer, ihres Namens, Adresse und Telefonnummer mit einer formlosen E-Mail an: zaehlerservice@avu-netz.de